## How to Fax using PC-FAX function

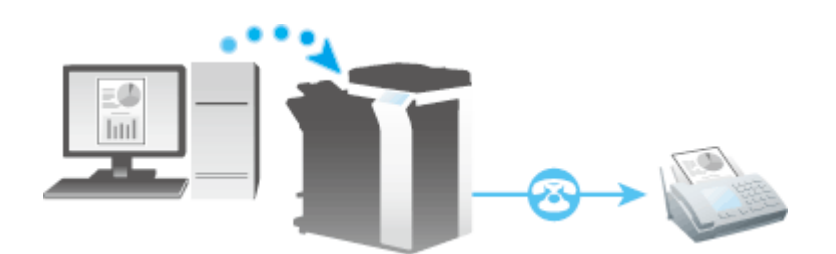

- 1. Open document data using the application software. From the [File] menu, select [Print] or press [Ctrl+P].
- 2. Check that the Mountain Wing Fax machine is selected in [Printer Name] (or [Select Printer]).

| int               |                               |   |                    |                   |
|-------------------|-------------------------------|---|--------------------|-------------------|
| Pri <u>n</u> ter: | \\law-print\Mountain Wing Fax | ~ | <u>P</u> roperties | A <u>d</u> vanced |
| Copies:           |                               |   | Print in gravscale | (black and white  |

3. Click [Print].

| 5     |        |
|-------|--------|
| Print | Cancel |

- a. The [FAX Transmission Popup] screen opens.
- 4. Set the recipient name and fax number.

| Recipients Entry |                                 |                                  |
|------------------|---------------------------------|----------------------------------|
| Name             |                                 |                                  |
| UNM SOL FAX      | C ECM                           |                                  |
| FAX Number       | International Transmission Mode |                                  |
| 71597            | ✓ V.34 Mode                     | 🔥 Register <u>T</u> o Phone Book |

## 5. Click [Add Recipients].

| NM Courts     |       |                    |                |                                |
|---------------|-------|--------------------|----------------|--------------------------------|
|               |       | ECM                |                |                                |
| FAX Number    | <br>  | ntemational Transm | ission Mode    |                                |
| 95058274824   |       | V.34 Mode          | X              | Register <u>T</u> o Phone Book |
| ↓ Add Recipie | nts 😪 | Add from Address   | s <u>B</u> ook | Add From Phone Book            |

6. Click [OK].

| Name              | FAX Number  | Company N     | Department | ECM | h  | Current Recipients 2/100 |
|-------------------|-------------|---------------|------------|-----|----|--------------------------|
| UNM SOL FAX       | 71597       |               |            | On  | Of | Delete Free List         |
| NM Courts         | 95058274824 |               |            | On  | Of | Delete From List         |
|                   |             |               |            |     |    |                          |
|                   |             |               |            |     |    |                          |
|                   |             |               |            |     |    |                          |
| <                 |             |               |            |     | >  |                          |
|                   |             |               |            |     |    |                          |
|                   | ų.          | FAX Cover She | eet        |     |    |                          |
|                   |             |               |            |     |    |                          |
| «Mode Setting De  | etails      | Sett          | ings       |     |    | Default                  |
| < Mode Setting De | etails      | Sett          | ings       |     |    | Default                  |
| k Mode Setting De | stails      | Sett          | ings       |     | _  | Default                  |

- a. The document data is faxed via the machine.
- b. Once the fax in complete, a transmission report will be printed out of the printer in the file room.
  - i. <u>Warning</u>: This may take up to ten minutes